Directorate of Employment and Training, Labour Resource Department, Govt of Bihar

## <u>User Manual New Web Portal of Directorate of</u> <u>Employment and Training</u>

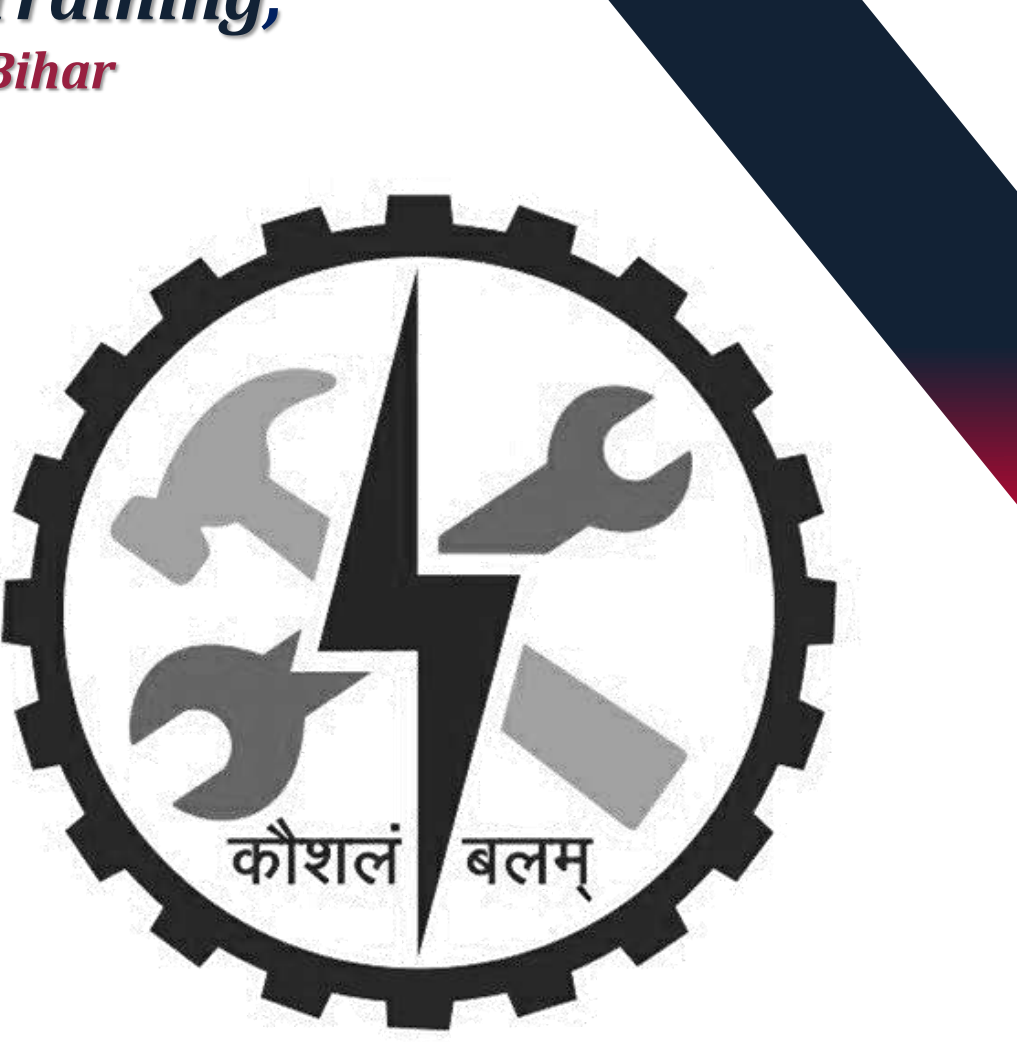

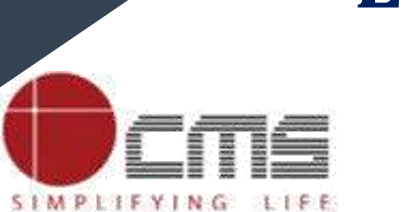

## **Entrepreneurial Mentor**

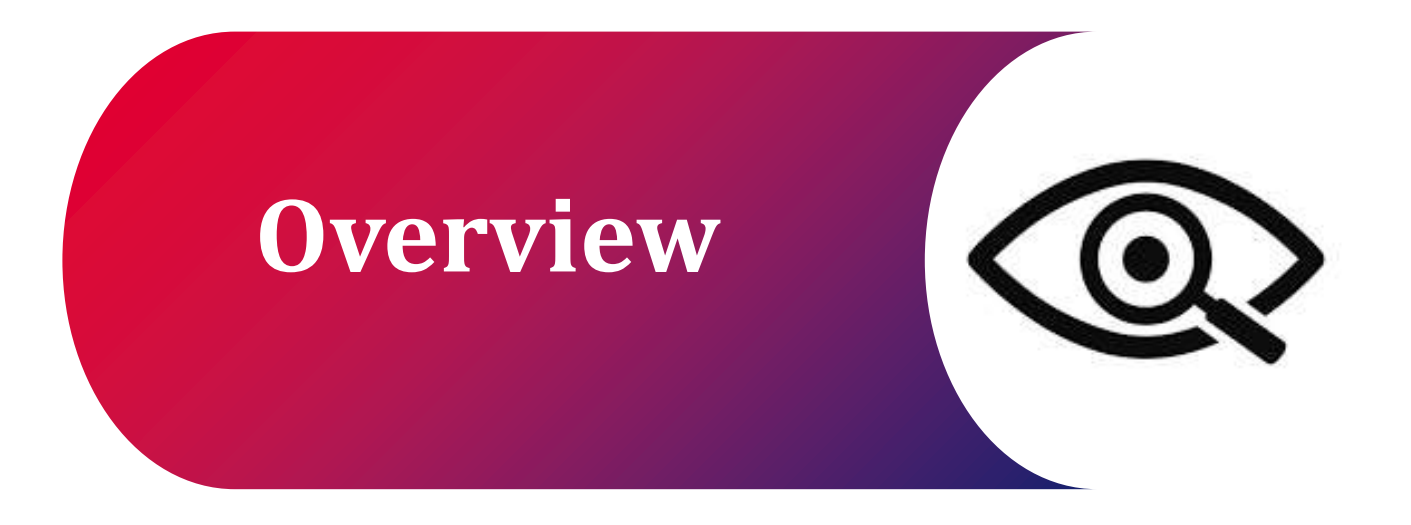

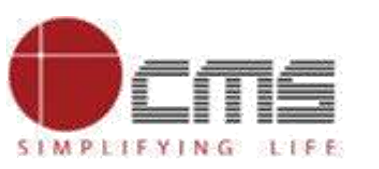

#### **Overview:**

#### **Access the Portal:**

Visit the DET portal at http://3.108.109.78:8080/content/home/index.html.

On the login page, click the registration link in the top right corner to proceed.

#### Select Role and Personal Details:

Choose "Entrepreneurial Mentor" from the dropdown menu.

Enter your mobile number and email address, then click Proceed.

You will receive an OTP either on your mobile or email. Enter it to verify and click Verify.

#### **Complete Registration Form:**

After verification, proceed by filling in personal details like your name, father's/guardian's name, date of birth, and gender.

Select your highest education qualification, specialization, work experience, occupation, and employment status from the dropdown menus.

Pre-filled mobile and email fields are provided. Choose your state, district, and sub-division from the dropdown menus.

Upload the required documents, including the NCS document, and specify your skills.

#### **Enter Address Details:**

Complete your address details, including house number, village/town/city, state, district, sub-division, and block.

Enter the pin code and country, followed by contact information.

Review all information, check the declaration box, and click **Submit**.

#### **Approval by DET HQ:**

Once you submit the registration form, DET HQ will log in to approve or reject your application.

DET HQ will review your details in the Entrepreneurial Mentor List, provide comments, and approve or reject the form.

#### Login and Set New Password:

After approval, you will log in as an Entrepreneurial Mentor using the default password **DetDF1p@**.

Upon first login, you will be prompted to set a new password.

After updating your password, you will be directed to your Entrepreneurial Mentor dashboard.

This process ensures that you are successfully registered and able to access the system as an Entrepreneurial Mentor.

#### You said:

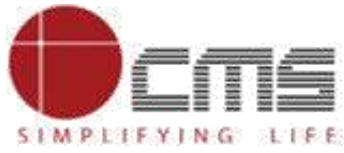

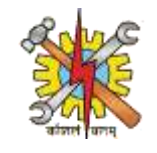

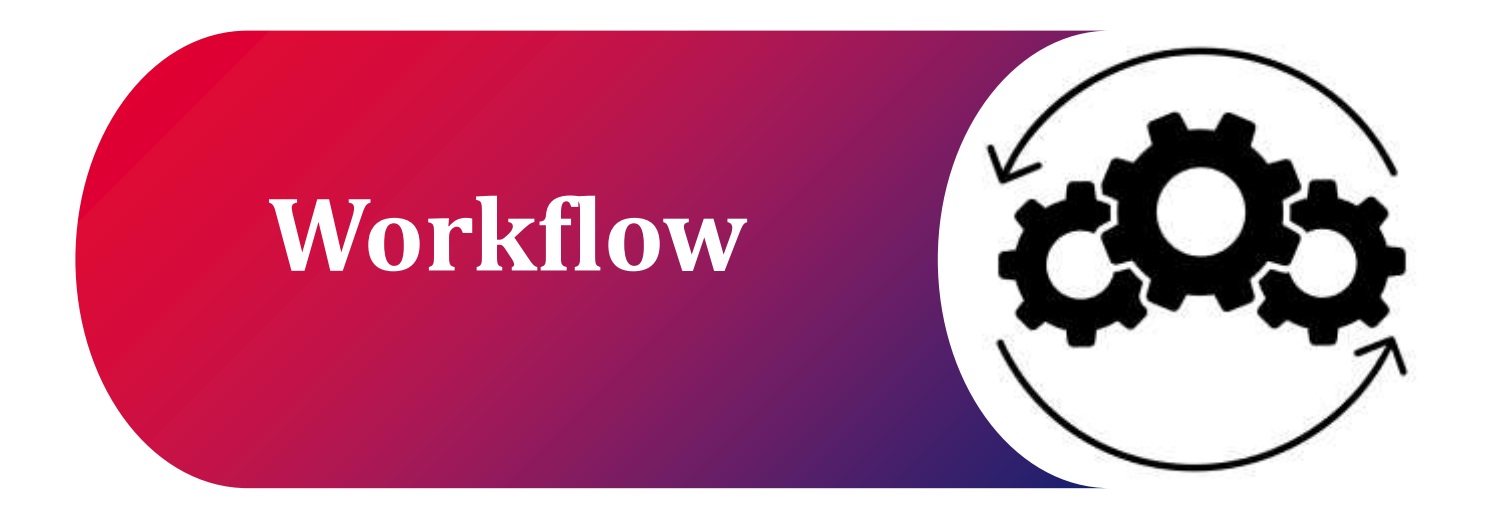

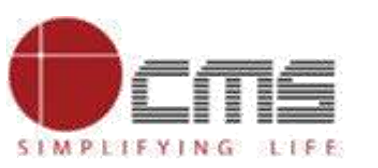

4

Workflow

Π

SIMPLIFYING LIFE

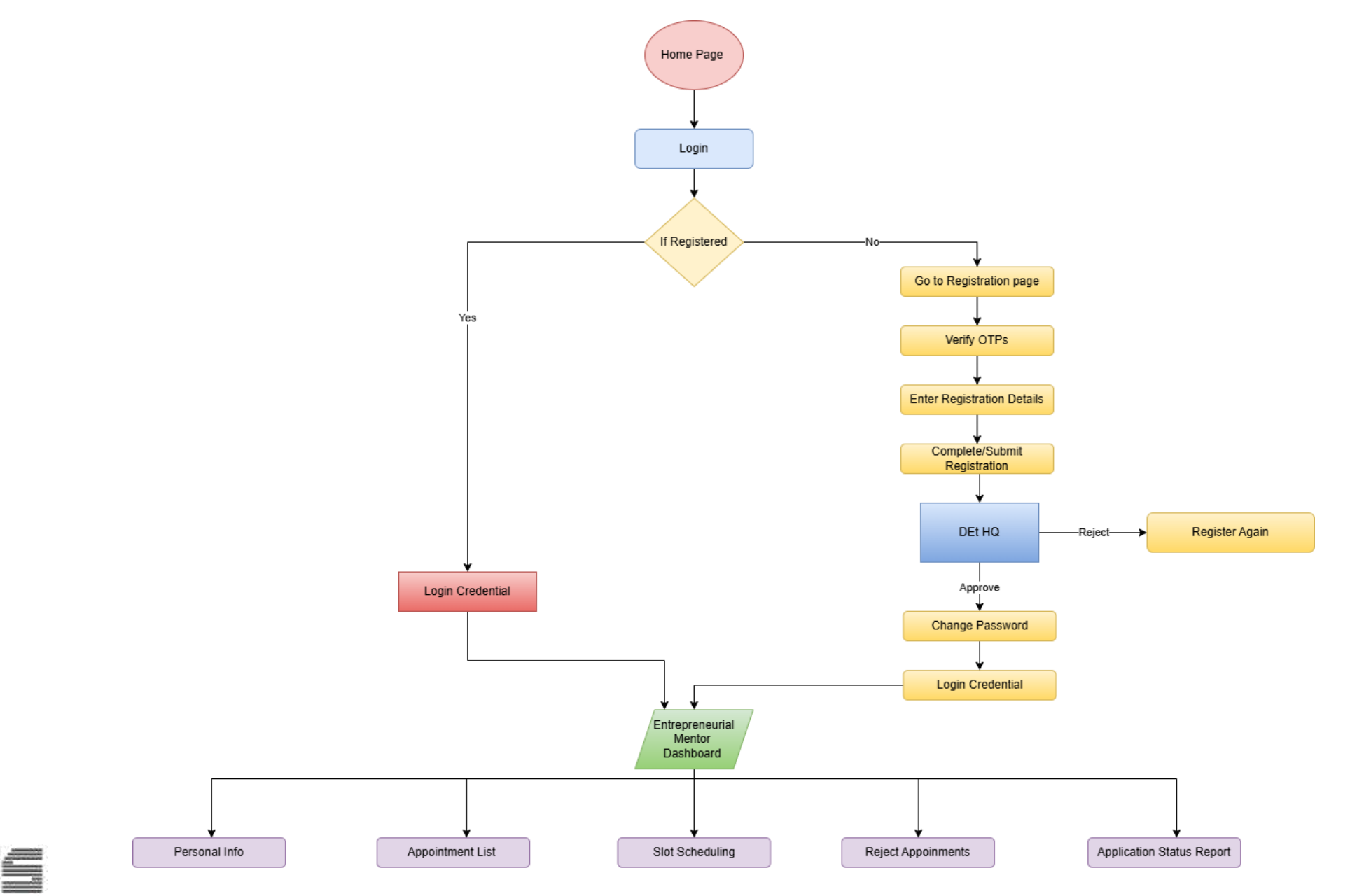

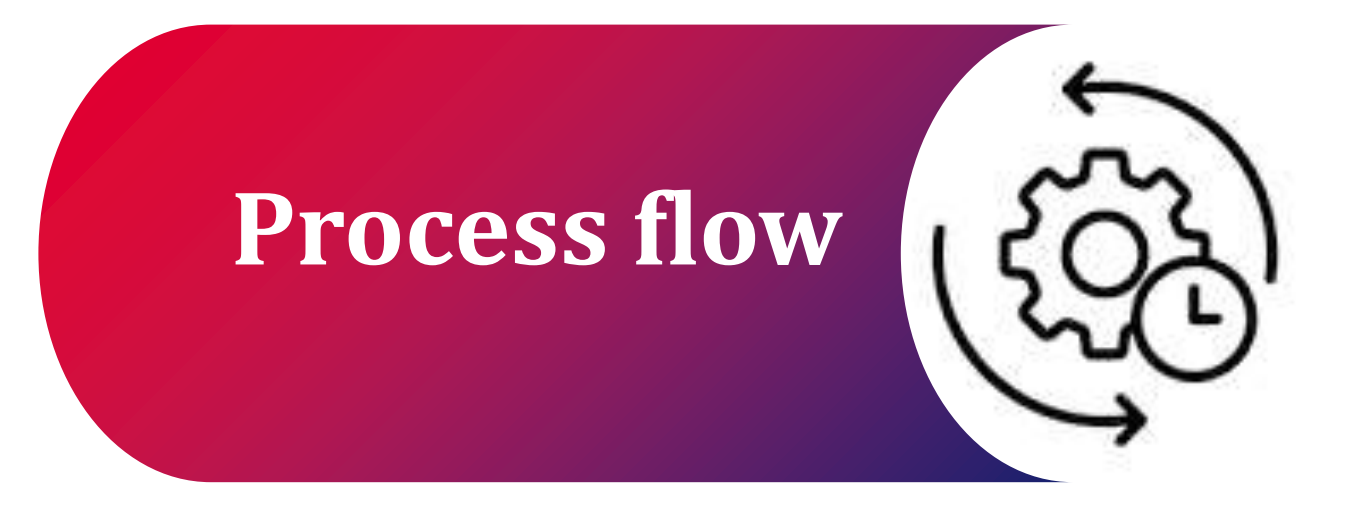

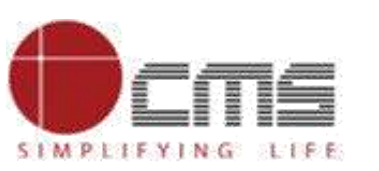

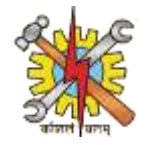

#### Visit the DET portal by using this URL: <u>http://3.108.109.78:8080/content/home/index.html.</u>

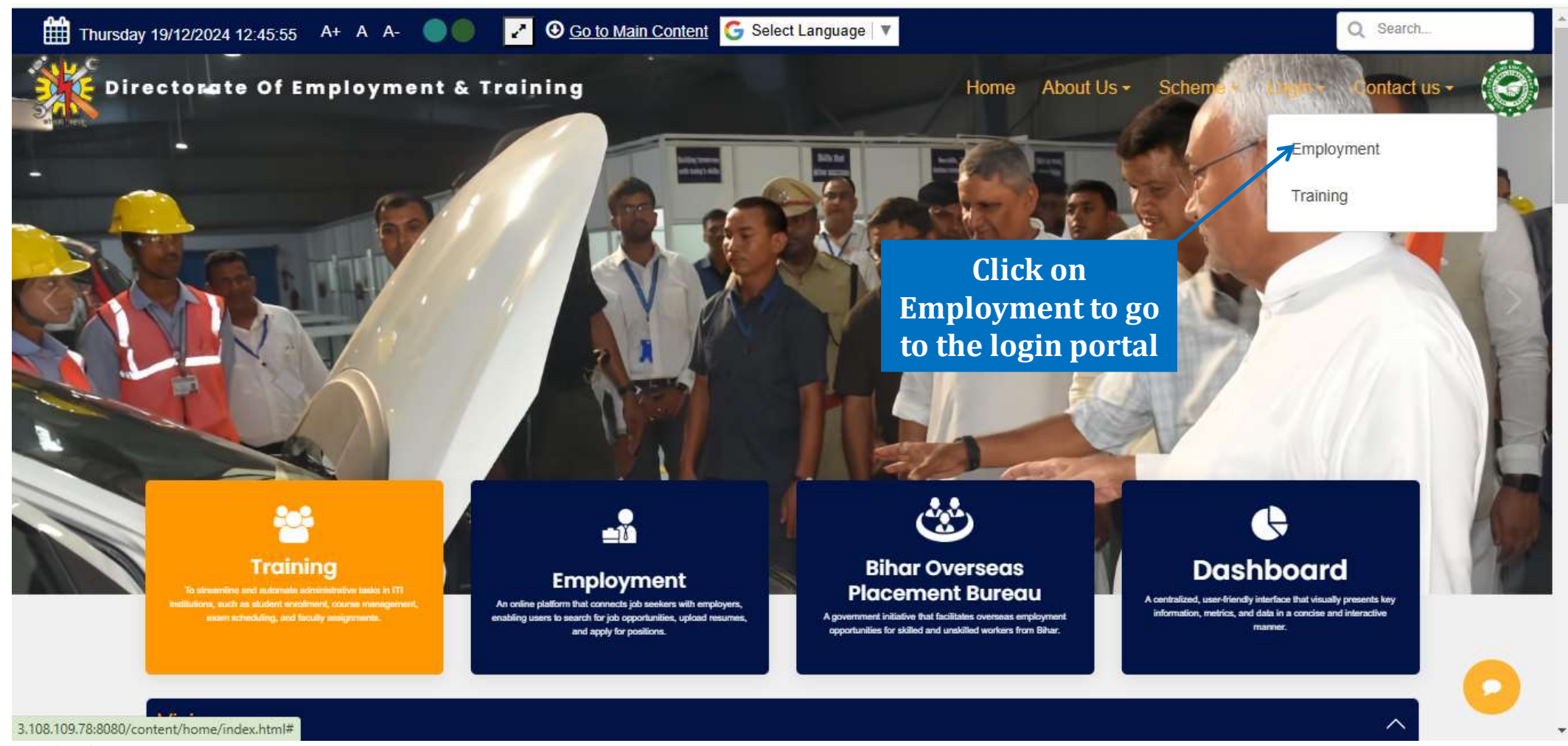

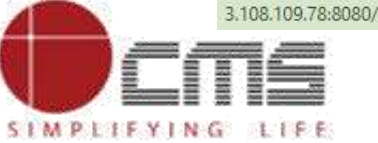

Copyright © 2022 CMS Computers. All Rights Reserved.

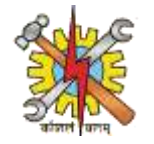

Clicking will redirect you to the employment login page. On the login page, you'll find a registration link in the top right corner. Click on it to navigate to the registration page.

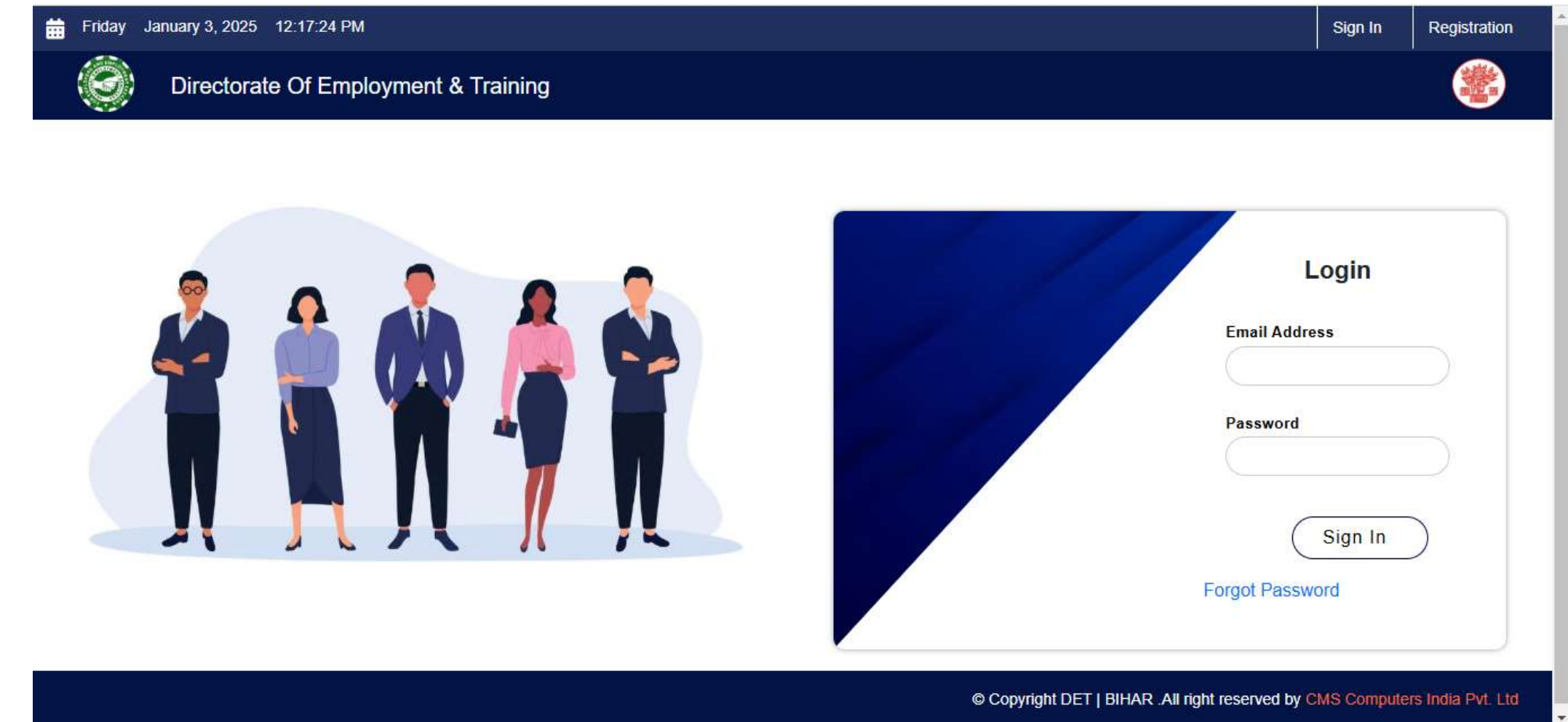

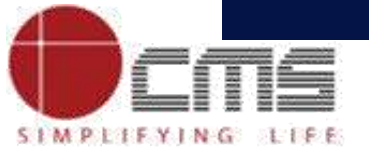

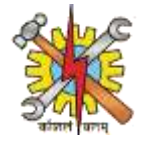

On the registration page, choose "Entrepreneurial Mentor" from the dropdown menu to register as an Entrepreneurial Mentor.

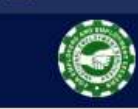

#### Directorate Of Employment & Training

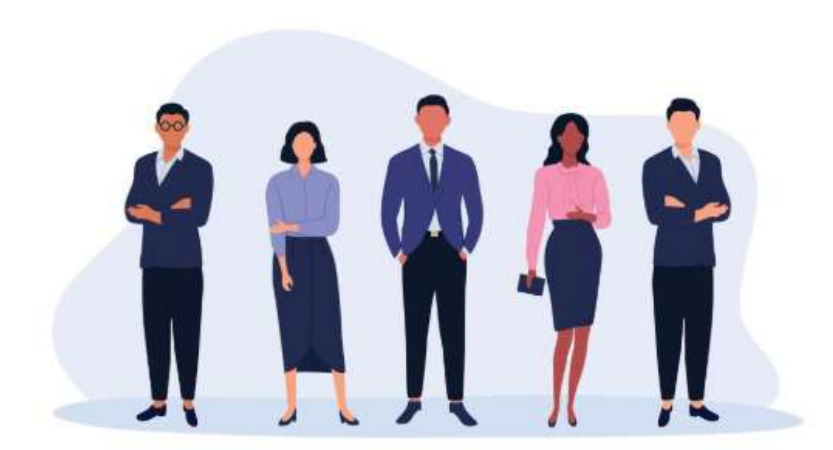

| egister As *           |           |                |
|------------------------|-----------|----------------|
| Select                 | +         | Click here to  |
| Select                 |           | register as    |
| Job Seeker             |           | Entrepreneuria |
| Employer               |           | Mentor         |
| Placement Organisation |           |                |
| Counsellor             |           |                |
| Entrepreneurial Mentor | ×         |                |
| Domain Expert          |           |                |
| Overseas Job Seeker    |           |                |
|                        | Dressed T |                |

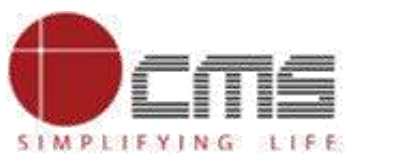

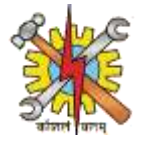

## Once you select "Entrepreneurial Mentor," enter your mobile number and email address and then click on proceed.

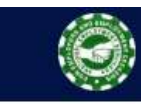

Directorate Of Employment & Training

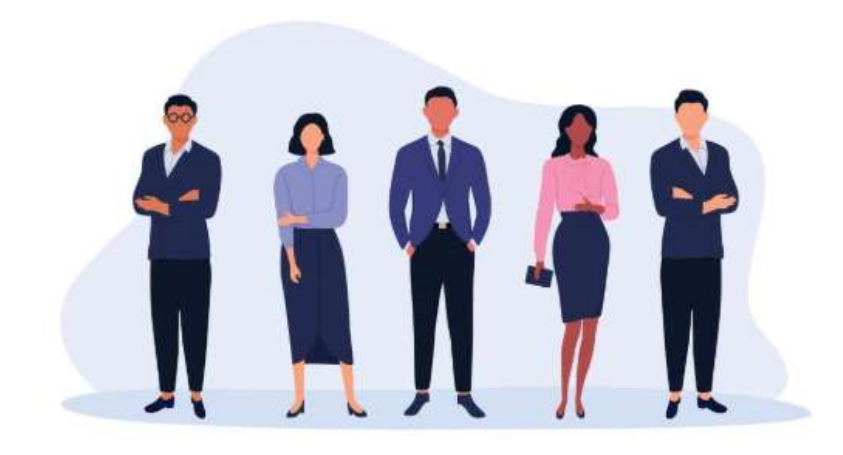

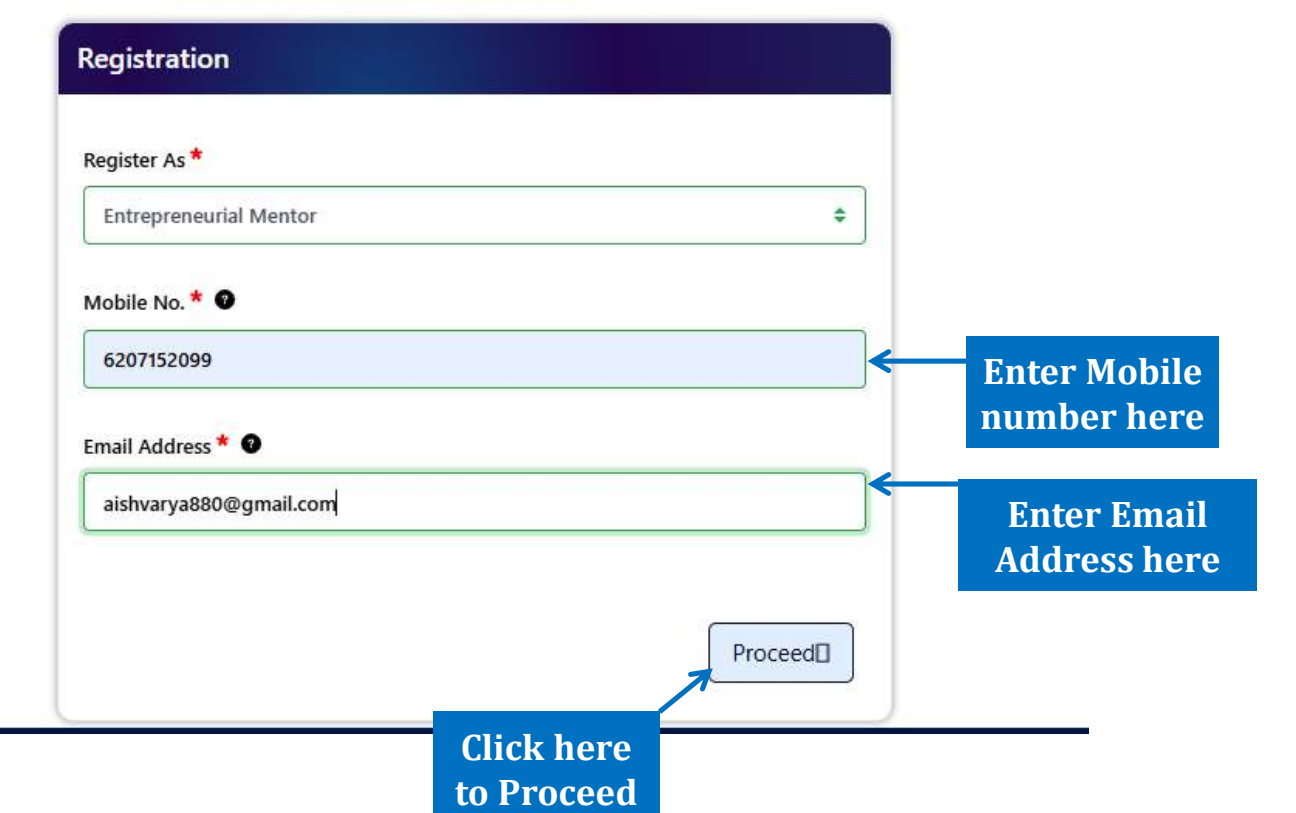

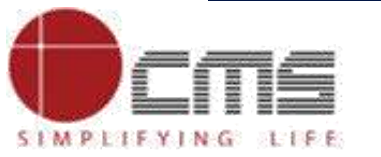

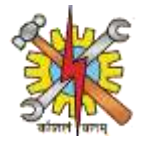

After clicking on "Proceed," an OTP will be sent to your mobile number Or Email Address. Enter the OTP in the provided box and then click on verify to verify the otp.

| Directorate Of Employment & Training    |                                                                                                    |
|-----------------------------------------|----------------------------------------------------------------------------------------------------|
| Enter mobile<br>otp here<br>Enter Email | Verification<br>Mobile OTP (6207152099) *<br>928684<br>Email OTP (aishvarya880@gmail.com) *<br>833049<br>Verify OTP<br>Verify OTP |
| otp here                                |                                                                                                    |

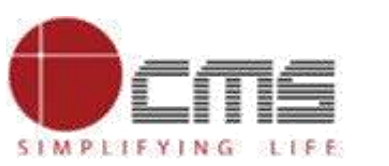

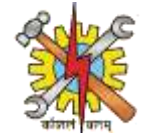

### Once both your mobile number and email address are verified, click on Proceed.

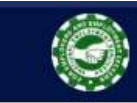

#### Directorate Of Employment & Training

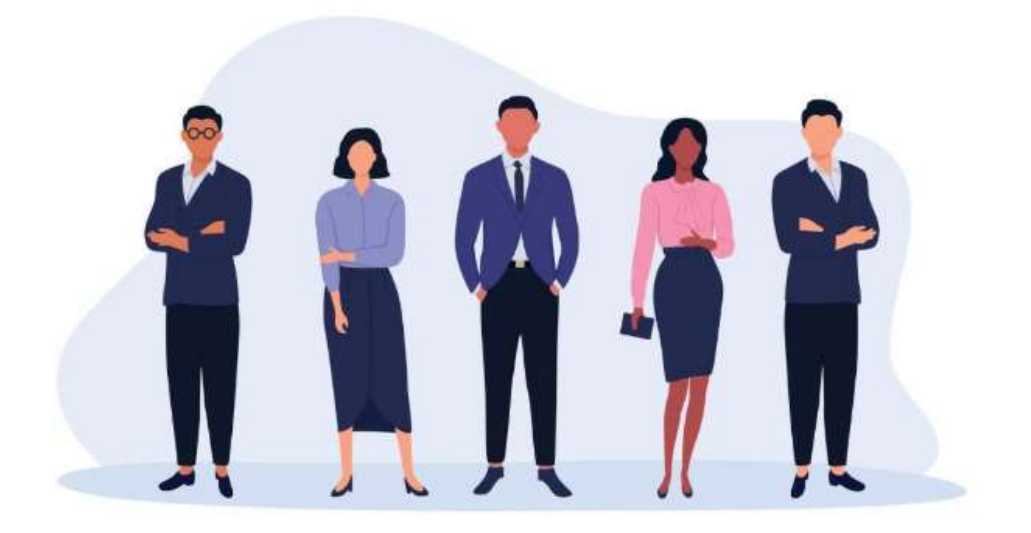

| Verification                   |                          |         |
|--------------------------------|--------------------------|---------|
| Mobile OTP (6207152099) *      |                          |         |
| 928684                         |                          |         |
| Mobile verification Succes     | sful                     |         |
| Email OTP (aishvarya880@gmail. | :om) *                   |         |
| 833049                         |                          |         |
| Email verification Success     | ful                      |         |
|                                |                          | Proceed |
|                                | Click here to<br>proceed |         |

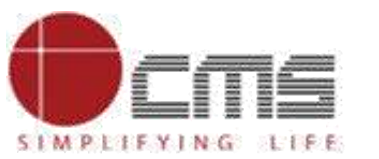

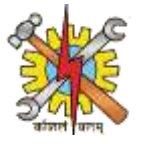

After clicking "Proceed," a page will appear where you need to complete all the required details. In the Entrepreneurial Mentor section.

| Directorate Of Employment & Training |                   |                 |  |
|--------------------------------------|-------------------|-----------------|--|
| Entrepreneurial Mentor Registeration |                   |                 |  |
| Entrepreneurial Mentor Details       |                   |                 |  |
| First Name *                         | Middle Name       | Last Name       |  |
| Father's/ Guardian Name *            | Date of Birth *   | Gender *        |  |
|                                      | dd-mm-yyyy        | Select \$       |  |
| Highest Educational Qualification *  | Specialization    | Work Experience |  |
| select**                             |                   |                 |  |
| Occupation                           | Employment Status | Mobile No.      |  |

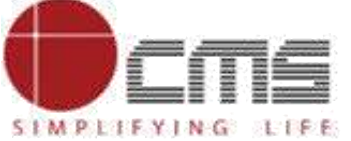

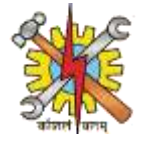

After entering your first name, middle name, last name, father's/guardian's name, and date of birth, choose your gender from the provided dropdown menu

| Directorate Of Employment &                    | Training          |                     |          |
|------------------------------------------------|-------------------|---------------------|----------|
| Entrepreneurial Mentor Registera               | ition             |                     |          |
|                                                |                   |                     |          |
| Entrepreneurial Mentor Details<br>First Name * | Middle Name       | Last Name           |          |
| Ravi                                           | Kumar             | Singh               |          |
| Father's/ Guardian Name *                      | Date of Birth *   | Gender *            |          |
| Alok Kumar Singh                               | 11-08-1998        | Select              | ÷        |
| Highest Educational Qualification *            | Specialization    | Select<br>Female    |          |
| Select                                         | \$                | Male<br>Transgender |          |
| Occupation                                     | Employment Status | Mobile No.          | Select g |
|                                                |                   |                     | from     |

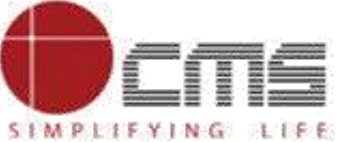

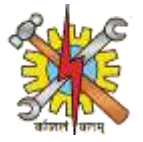

### After selecting the Gender, select highest education qualification from the given dropdown menu.

| Directorate Of Employment & Train   | ing                    |                 |  |
|-------------------------------------|------------------------|-----------------|--|
| Ravi                                | Kumar                  | Singh           |  |
| Father's/ Guardian Name *           | Date of Birth *        | Gender *        |  |
| Alok Kumar Singh                    | 11-08-1998             | Male \$         |  |
| Highest Educational Qualification * | Specialization         | Work Experience |  |
| Select                              | ÷                      |                 |  |
| Select                              |                        |                 |  |
| 8th                                 | Employment Status      | Mobile No.      |  |
| 10th                                | Select 🗢               | 6207152099      |  |
| 12th                                |                        |                 |  |
| Diploma                             | State *                | District *      |  |
| Graduate                            |                        | District        |  |
| Post Graduate                       | Select ÷               | Select 🗘        |  |
| Other                               |                        |                 |  |
| Sub Division                        | Plack Coloct from hore | Din Code *      |  |

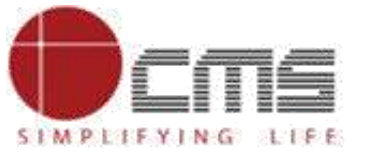

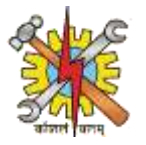

After selecting the highest education qualification, specify your specialization, work experience, occupation, and employment status from the provided dropdown menu.

| Directorate Of Employment & Training |                                           |                      |                                |
|--------------------------------------|-------------------------------------------|----------------------|--------------------------------|
| Ravi                                 | Kumar                                     | Singh                |                                |
| Father's/ Guardian Name *            | Date of Birth *                           | Gender *             |                                |
| Alok Kumar Singh                     | 11-08-1998                                | Male                 | \$                             |
| Highest Educational Qualification *  | Specialization                            | Work Experience      |                                |
| Graduate 🗢                           | Computer skill                            | 2 years              |                                |
| Occupation                           | Employment Status                         | Mobile No.           |                                |
| Application Supporting Engineer      | Select                                    | <b>\$</b> 6207152099 |                                |
| Email Address                        | Select<br>Full Time Employed              | District *           |                                |
| aishvarya 880@gmail.com              | Part Time Employed<br>Unemployed          | Select               | \$                             |
| Sub Division                         | Self-employed<br>Underemployed            | Pin Code *           |                                |
|                                      | Temporary or contract worker<br>Volunteer | Copyrigh Employment  | y CMS Computers India Pvt. Ltd |

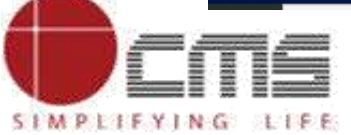

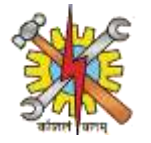

## The mobile number and email address are pre-filled. Now, choose the state from the given dropdown menu.

| aining                                          |                                            |                                                                                                    |
|-------------------------------------------------|--------------------------------------------|----------------------------------------------------------------------------------------------------|
| Employment Status                               | Mobile No.                                 |                                                                                                    |
| Full Time Employed                              | <b>\$</b> 6207152099                       |                                                                                                    |
| State *                                         | District *                                 |                                                                                                    |
| Bihar                                           | Select                                     | *                                                                                                    |
| Select<br>Jammu And Kashmir<br>Himachal Pradesh | Pin Code *                                 |                                                                                                    |
| Punjab<br>Chandigarh<br>Uttarakhand<br>Haryana  |                                            |                                                                                                    |
| Delhi<br>Rajasthan<br>Uttar Pradesh<br>Bihar    | Skills                                     |                                                                                                    |
| Sikkim<br>Arunachal Pradesh<br>Nagaland         | Select State from<br>here                  | CMS Computers India Put 11                                                                                                    |
|                                                 | Employment Status Full Time Employed State | Employment Status Mobile No.   Full Time Employed 6207152099   State* District *   Bihar \$elect  Select Jammu And Kashmir   Himachal Pradesh Punjab   Chandigarh Uttarakhand   Haryana Delhi   Rajasthan Skills   Bihar Skills   Sikkim Sikkim   Arunachal Pradesh Select State from here   Copyrigmt Det T pursas aur ngmt reserved by |

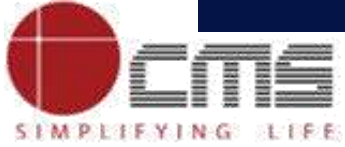

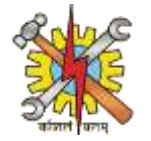

## After selecting the state, choose the district from the provided dropdown menu.

| Directorate Of Employment & Training |                            |       |                    |                      |
|--------------------------------------|----------------------------|-------|--------------------|----------------------|
| Occupation                           | Employment Status          |       | Mobile No.         |                      |
| Application Supporting Engineer      | Full Time Employed         | \$    | 6207152099         |                      |
| Email Address                        | State *                    |       | District *         |                      |
| aishvarya 880@gmail.com              | Bihar                      | \$    | Select             | ÷                    |
|                                      |                            |       | Pashchim Champaran | <u> </u>             |
| Sub Division                         | Block                      |       | Patna              |                      |
| ÷                                    |                            | \$    | Purbi Champaran    |                      |
|                                      |                            |       | Purnia             |                      |
|                                      |                            |       | Rohtas             |                      |
| NCS ID *                             |                            |       | Saharsa            |                      |
|                                      |                            |       | Samastipur         | •                    |
|                                      |                            |       | Saran              |                      |
| NCS Document *                       | Upload Document            |       | Sheikhpura         |                      |
|                                      |                            |       | Sheohar            | Select Distric       |
| Choose File No file chosen           | Choose File No file chosen |       | Sitamarhi          | from                 |
|                                      |                            | _     | Siwan              | drondown             |
| Address Details                      |                            |       | Supaul             |                      |
|                                      |                            | © Cor | Vaishali           | uters India Pvt. Ltd |
|                                      |                            |       | Arwal              | ·                    |

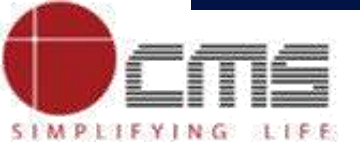

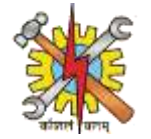

#### Once you select the District, choose the Sub Division from the dropdown menu.

| Occupation                      | Employment Status  | Mobile No.     |    |
|---------------------------------|--------------------|----------------|----|
| Application Supporting Engineer | Full Time Employed | \$ 6207152099  |    |
| Email Address                   | State *            | District *     |    |
| aishvarya 880@gmail.com         | Bihar              | <b>≑</b> Patna | \$ |
| Sub Division                    | Block              | Pin Code *     |    |
| Select                          | \$                 | ÷              |    |
| Select                          |                    |                |    |
| Patna Sadar                     |                    |                |    |
| Patna City                      |                    |                |    |
| Barh                            | R                  |                |    |
| Masaurhi                        |                    |                |    |
| Danapur                         | Select Sub         | Skills         |    |
| Paligani                        |                    |                |    |

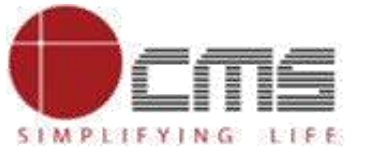

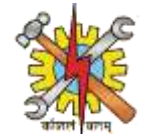

#### Once you select the Sub Division, choose the Block from the dropdown menu

|--|

| ectorate Of Employment & Training |                                                 |    |               |
|-----------------------------------|-------------------------------------------------|----|---------------|
| Occupation                        | Employment Status                               |    | Mobile No.    |
| Application Supporting Engineer   | Full Time Employed                              | \$ | 6207152099    |
| Email Address                     | State *                                         |    | District *    |
| aishvarya 880@gmail.com           | Bihar                                           | \$ | Patna 🗢       |
| Sub Division                      | Block                                           |    | Pin Code *    |
| Patna Sadar 🗢                     | Select                                          | ÷  |               |
| NCS ID *                          | Select<br>Patna Rural<br>Phulwari<br>Sampatchak | K  |               |
| NCS Document *                    | Upload Document                                 |    | ski from here |
| Choose File No file chosen        | Choose File No file chosen                      |    |               |

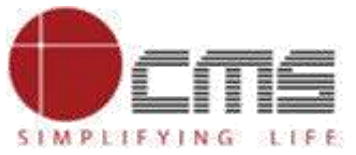

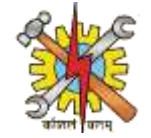

## After selecting the block, enter the pin code and NCS ID.

| Directorate Of Employment & Training |                            | · · ·      |  |
|--------------------------------------|----------------------------|------------|--|
| Occupation                           | Employment Status          | Mobile No. |  |
| Application Supporting Engineer      | Full Time Employed     \$  | 6207152099 |  |
| Email Address                        | State *                    | District * |  |
| aishvarya 880@gmail.com              | Bihar 🗢                    | Patna 🗢    |  |
| Sub Division                         | Block                      | Pin Code * |  |
| Patna Sadar 🗢                        | Phulwari 🗢                 | 800001     |  |
| NCS ID *                             |                            |            |  |
| NCS Document *                       | Upload Document            | Skills     |  |
| Choose File No file chosen           | Choose File No file chosen |            |  |
| Address Details                      |                            |            |  |

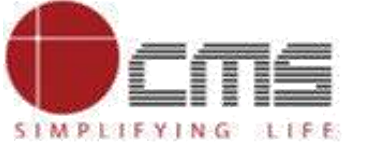

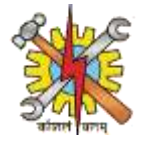

## After completing the required fields, upload the NCS Document and Upload document.

| Sub Division                       | Block                                      | Pin Code *             |  |
|------------------------------------|--------------------------------------------|------------------------|--|
| Patna Sadar                        | Phulwari                                   | \$ 800001              |  |
| NCS ID *                           | Upload here                                |                        |  |
| 1234                               |                                            |                        |  |
| NCS Document *                     | Upload Document                            | Skills                 |  |
| Choose File Affiliated Trade_comp  | oressed (9).pdf Choose File Affiliated Tra | ade_compressed (3).pdf |  |
| Address Details                    |                                            |                        |  |
| House No/Flat/Apartment/Building * | Village/Town/City                          | State *                |  |
|                                    |                                            |                        |  |

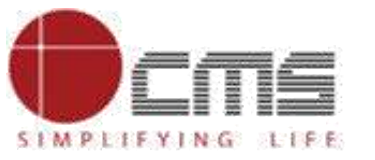

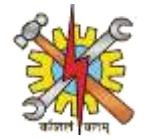

### Once you've uploaded the NCS document and other documents, specify the skills.

| Directorate Of Employment & Training                            |                                                 |                   |  |
|-----------------------------------------------------------------|-------------------------------------------------|-------------------|--|
| Sub Division                                                    | Block                                           | Pin Code * 800001 |  |
| NCS ID *                                                        |                                                 |                   |  |
| NCS Document *                                                  | Upload Document                                 | Skills            |  |
| Choose File Affiliated Trade_compressed (9).pdf Address Details | Choose File Affiliated Trade_compressed (3).pdf | HTML CSS          |  |
| House No/Flat/Apartment/Building *                              | Village/Town/City                               | State *Select  \$ |  |
| District *                                                      | Sub Division                                    | Block             |  |

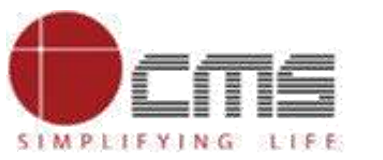

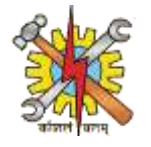

Enter your address details. After filling in the house number/flat/apartment/building and village/town/city, select the state from the dropdown.

| Ô | Directorate Of Employment & Training |                   |       |                                                 |                    |           |
|---|--------------------------------------|-------------------|-------|-------------------------------------------------|--------------------|-----------|
|   | Address Details                      |                   |       |                                                 |                    |           |
|   | House No/Flat/Apartment/Building *   | Village/Town/City | :     | State *                                         |                    |           |
|   | Meera house                          | Rajendranagar     |       | Select                                          | ÷                  |           |
|   | District *                           | Sub Division      |       | Select<br>Jammu And Kashmir<br>Himachal Pradesh |                    |           |
|   | Pincode *                            | Country *         | \$    | Punjab<br>Chandigarh<br>Uttarakhand<br>Haryana  |                    | l         |
|   | Email Address                        |                   |       | Delhi<br>Rajasthan<br>Uttar Pradesh             |                    | l         |
|   |                                      |                   |       | Bihar                                           |                    | I         |
|   | Declaration                          |                   |       | Sikkim<br>Arunachal Pradesh<br>Nagaland         |                    |           |
|   |                                      |                   | © Cop | Manipur<br>Mizoram                              | uters India Select | : Sí<br>h |

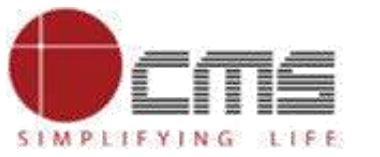

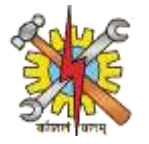

## Once you select the State, choose the District from the dropdown menu.

| Directorate Of Employment & Trai | ling                                                           |                |
|----------------------------------|----------------------------------------------------------------|----------------|
| Meera house                      | Rajendranagar     Bihar     \$                                 |                |
| District *                       | Sub Division Block                                             |                |
| Patna                            | <ul> <li>♦ Select</li> <li>♦</li> </ul>                        |                |
| Gopalganj                        | Country *     Contact No                                       |                |
| Jehanabad                        |                                                                |                |
| Kaimur (Bhabua)                  | Select 🗘                                                       |                |
| Katihar                          |                                                                |                |
| Khagaria                         |                                                                |                |
| Kishanganj                       |                                                                |                |
| Lakhisarai                       |                                                                |                |
| Madhepura                        |                                                                |                |
| Madhubani                        |                                                                |                |
| Munger                           | on submi Select District form is correct, true and             |                |
| Muzaffarpur                      | ts as and from drondown                                        |                |
| Nalanda                          | nom uropuown                                                   |                |
| Nawada                           |                                                                |                |
| Pashchim Champaran               | © Comunicated DET   PILLAP, All sight reserved by CMS Computer | va India Dut I |
| Patna                            |                                                                | rs nua rvt. L  |

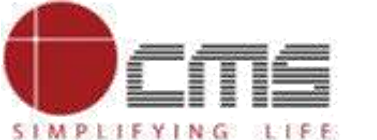

Copyright © 2022 CMS Computers. All Rights Reserved.

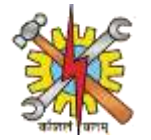

### Once you select the District, choose the Sub Division from the dropdown menu.

| Directorate Of Employment & Training          |                                                  |                  |  |
|-----------------------------------------------|--------------------------------------------------|------------------|--|
| Meera house                                   | Rajendranagar                                    | Bihar 🗢          |  |
| District *                                    | Sub Division                                     | Block            |  |
| Patna 🗢                                       | Select                                           | ÷ ÷              |  |
| Pincode *                                     | Select<br>Patna Sadar<br>Patna City              | Contact No.      |  |
| Email Address                                 | Barh<br>Masaurhi<br>Danapur<br>Paliganj          | Select from here |  |
| Declaration                                   | on submitted by me in the application form is co | prrect, true and |  |
| valid. I will present the supporting document | s as and when required.                          |                  |  |

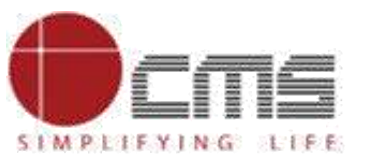

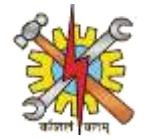

### Once you select the Sub Division, choose the Block from the dropdown menu

| Directorate Of Employment                                            | & Training                                                                      |                                       | North Control of Control of Contr |
|----------------------------------------------------------------------|---------------------------------------------------------------------------------|---------------------------------------|----------------------------------------------------------------------------------------------------|
| Meera house                                                          | Rajendranagar                                                                   | Bihar                                 | \$                                                                                                    |
| District *                                                           | Sub Division                                                                    | Block                                 |                                                                                                    |
| Patna                                                                | Patna Sadar                                                                     | \$ Select                             | ¢                                                                                                    |
| Pincode *                                                            | Country *                                                                       | Select<br>Patna Rural                 |                                                                                                    |
|                                                                      | Select                                                                          | ♦ Phulwari<br>Sampatchak              |                                                                                                    |
| Email Address                                                        |                                                                                 |                                       | Select Block<br>from here                                                                                                    |
|                                                                      |                                                                                 |                                       |                                                                                                    |
| Declaration                                                          |                                                                                 |                                       |                                                                                                    |
| ☐ I hereby declare that all the a<br>valid. I will present the suppo | above information submitted by me in the opting documents as and when required. | application form is correct, true and |                                                                                                    |
| I agree to the terms and con                                         | ditions.                                                                        |                                       |                                                                                                    |

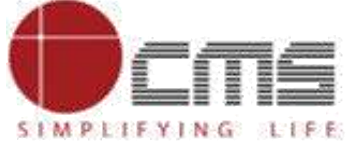

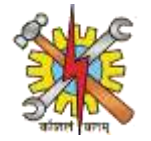

#### After selecting the block, enter the pin code and choose the country from the dropdown.

| ()<br>() | Directorate Of Employment & Training                                                            |                                                                          |                   |   |
|----------|-------------------------------------------------------------------------------------------------|--------------------------------------------------------------------------|-------------------|---|
|          | Meera house                                                                                     | Rajendranagar                                                            | Bihar             | • |
|          | District *                                                                                      | Sub Division                                                             | Block             |   |
|          | Patna 🗢                                                                                         | Patna Sadar                                                              | Phulwari          | + |
|          | Pincode *                                                                                       | Country *                                                                | Contact No.       |   |
|          | 800001                                                                                          | Select                                                                   | ◆                 |   |
|          | Email Address                                                                                   | Select<br>India                                                          |                   |   |
|          |                                                                                                 |                                                                          | Select            |   |
|          | Declaration                                                                                     |                                                                          | here              |   |
|          | I hereby declare that all the above informatic<br>valid. I will present the supporting document | on submitted by me in the application form is<br>s as and when required. | correct, true and | - |
|          | I agree to the terms and conditions.                                                            |                                                                          |                   |   |

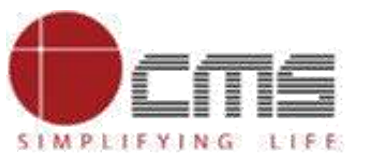

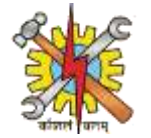

### After selecting the country, enter your contact number and email address

| Directorate Of Employment & Training                                                                 |                                                                          |                   |     |  |
|----------------------------------------------------------------------------------------------------|--------------------------------------------------------------------------|-------------------|-----|--|
| Meera house                                                                                          | Rajendranagar                                                            | Bihar             | \$  |  |
| District *                                                                                           | Sub Division                                                             | Block             |     |  |
| Patna 🗢                                                                                              | Patna Sadar                                                              | Phulwar           | i 🗘 |  |
| Pincode *                                                                                            | Country *                                                                | Contact No        | р.  |  |
| 800001                                                                                               | India                                                                    | \$ 6207152        | 099 |  |
| Email Address                                                                                        |                                                                          |                   |     |  |
| aishwaryasingh 8093@gmail.com                                                                        |                                                                          |                   |     |  |
| Declaration                                                                                          |                                                                          |                   |     |  |
| □ I hereby declare that all the above information<br>□ valid. I will present the supporting document | on submitted by me in the application form is a ts as and when required. | correct, true and |     |  |
| □ I agree to the terms and conditions.                                                               |                                                                          |                   |     |  |

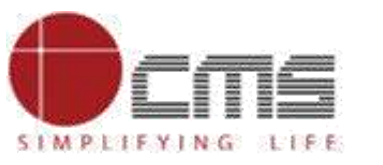

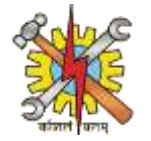

## Once all the required details are entered, check the declaration box and click "Submit."

|                      | Directorate Of Employment & Trai                                                   | ning                |                                                         |                         |         |            |        |   | N AND AND AND AND AND AND AND AND AND AN |
|----------------------|------------------------------------------------------------------------------------|---------------------|---------------------------------------------------------|-------------------------|---------|------------|--------|---|------------------------------------------|
|                      | Patna                                                                              | \$                  | Patna Sadar                                             | \$                      | Р       | Phulwari   | \$     | ] |                                          |
|                      | Pincode *                                                                          |                     | Country *                                               |                         | Cor     | ontact No. |        |   |                                          |
|                      | 800001                                                                             |                     | India                                                   | \$                      | 6       | 6207152099 |        | ] |                                          |
|                      | Email Address                                                                      |                     |                                                         |                         |         |            |        |   |                                          |
|                      | aishwaryasingh8093@gmail.com                                                       |                     |                                                         |                         |         |            |        |   |                                          |
|                      | Declaration                                                                        |                     |                                                         |                         |         |            |        |   |                                          |
|                      | I hereby declare that all the above inf<br>valid. I will present the supporting do | ormation<br>cuments | n submitted by me in the app<br>s as and when required. | lication form is correc | t, true | ue and     |        |   |                                          |
|                      | I agree to the terms and conditions.                                               |                     |                                                         |                         |         |            |        |   |                                          |
| Tick the<br>heck box |                                                                                    |                     |                                                         |                         |         |            | Submit |   |                                          |
|                      |                                                                                    |                     |                                                         |                         |         |            |        |   | Click her<br>submi                       |

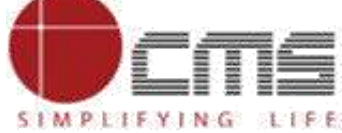

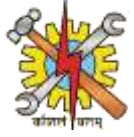

After clicking "Submit," a page will appear displaying a message that the Entrepreneurial Mentor registration form has been submitted, along with the application number.

| Registration Successful                                                                        |                   |
|------------------------------------------------------------------------------------------------|-------------------|
| Entrepreneurial Mentor registration details submitted successfully and registration id is 2303 |                   |
| Your Mail id is your login ID.                                                                 |                   |
| An email containing your Login credential has been sent on aishvarya880@gmail.com              |                   |
|                                                                                                | This message will |

Success: Your request completed × successfully.

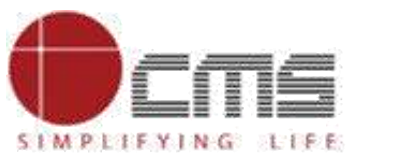

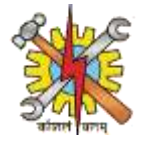

## Once the Entrepreneurial Mentor registration form is completed, log in as DET HQ to approve it.

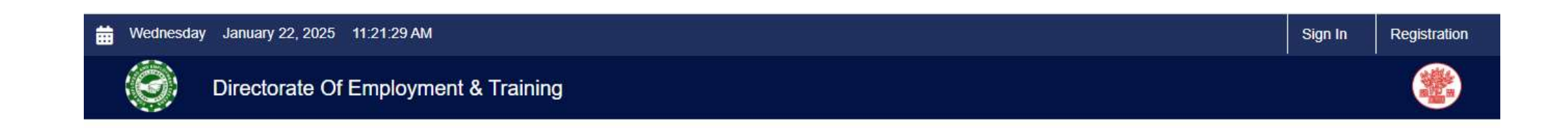

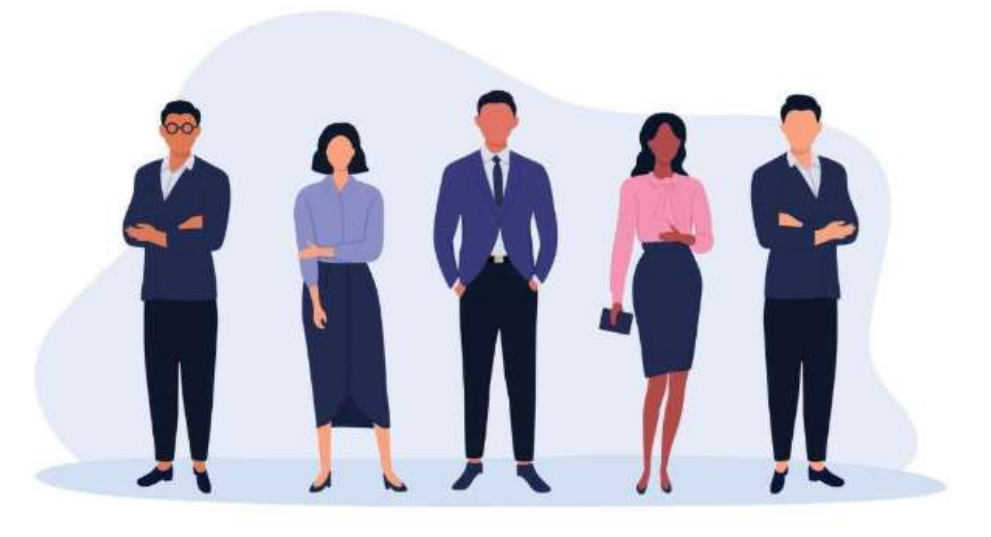

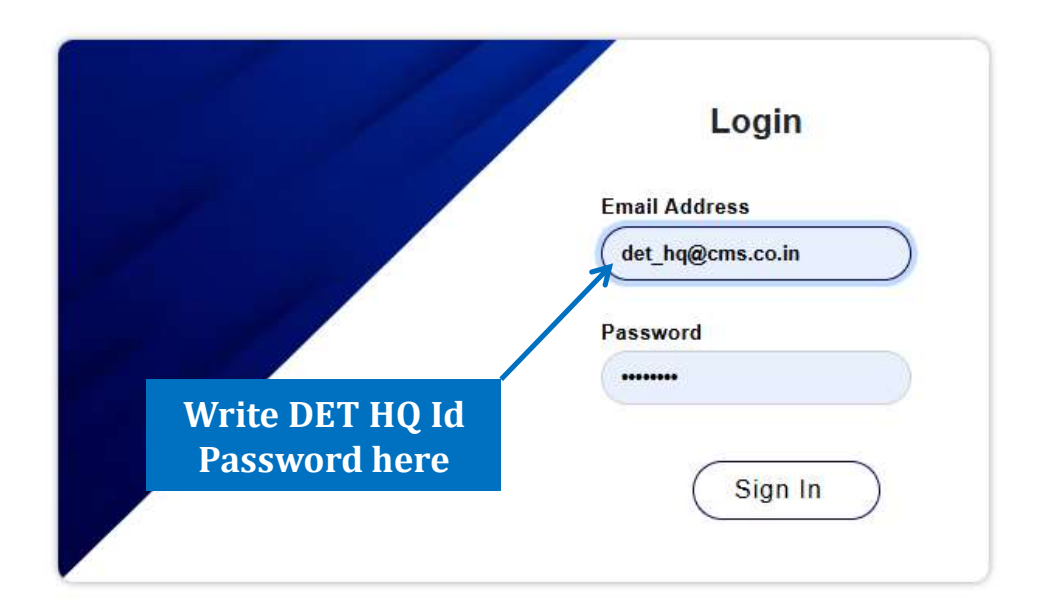

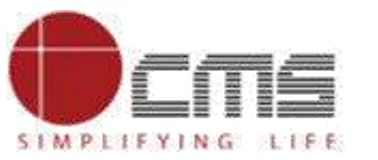

SIMPLIFYING LIFE

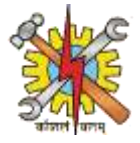

After logging in as DET HQ, go to the dashboard and locate the "Entrepreneurial Mentor List" option in the left corner. Click on it.

| ×                                                              | Directorate Of Employment & Training | Ċ                                           |
|----------------------------------------------------------------|--------------------------------------|---------------------------------------------|
| <b>.</b>                                                       |                                      |                                             |
| Det Hq Emp<br>HQ Employment<br>Last Login: 17-01-2025 13:02:32 |                                      |                                             |
| Dashboard                                                      |                                      |                                             |
| 🛱 Job Fair Management 🗸                                        |                                      |                                             |
| Registration List 🗸 🗸                                          |                                      |                                             |
| Employer List                                                  |                                      |                                             |
| Counsellor List                                                |                                      |                                             |
| Domain Expert List                                             |                                      |                                             |
| Entrepreneur mentor List                                       |                                      |                                             |
| Placement Agency List                                          |                                      |                                             |
| Sub-Address List                                               | © Copyright DET   BIHAR .All rig     | ht reserved by CMS Computers India Pvt. Ltd |
|                                                                |                                      |                                             |

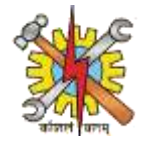

## In the Entrepreneurial Mentor list, the application will be displayed. Click on it to proceed.

| •                                                              | dd-mm-yyyy                             | dd-mm-yyyy                                               | Ċ.                               |              |                                     |        |
|----------------------------------------------------------------|----------------------------------------|----------------------------------------------------------|----------------------------------|--------------|-------------------------------------|--------|
| Det Hq Emp<br>HQ Employment<br>ogin: 17-01-2025 13:02:32       |                                        |                                                          |                                  |              | (                                   | Search |
| ashboard                                                       | Search Result                          |                                                          |                                  |              |                                     |        |
|                                                                |                                        |                                                          |                                  |              |                                     |        |
| ob Fair Management                                             | Show 10 🖌 entries                      |                                                          |                                  | Search       | 1:                                  |        |
| ob Fair Management S                                           | Show 10 💙 entries                      |                                                          |                                  | Search       |                                     |        |
| ob Fair Management S<br>stration List S<br>stablishment Report | Show 10 v entries Registration No      | <ul> <li>Mentor Name</li> </ul>                          | \$<br>State Name                 | Search       | ::<br>District                      | \$     |
| ob Fair Management S<br>stration List S<br>stablishment Report | Show 10 v entries Registration No 2101 | <ul> <li>Mentor Name</li> <li>Abhishek Panday</li> </ul> | \$<br><b>State Name</b><br>Bihar | Search<br>\$ | :<br><b>District</b><br>Muzaffarpur | \$     |

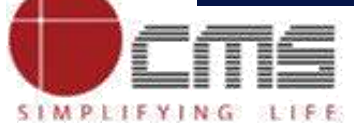

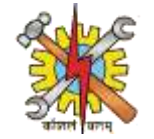

## After clicking on it, all your details will be displayed in a read-only format.

| ×                                  | Directorate Of Employment & Train             | ing                                     |                            | Ċ |
|------------------------------------|-----------------------------------------------|-----------------------------------------|----------------------------|---|
| <b>Det Hq Emp</b><br>HQ Employment | Mentor Registeration                          |                                         |                            |   |
| Last Login: 17-01-2025 13:02:32    | Mentor Details<br>First Name                  | Middle Name                             | Last Name                  |   |
| Registration List V                | Ravi                                          | Kumar                                   | Singh                      |   |
| Establishment Report               | Alok Kumar Singh                              | 11/08/1998                              | male                       |   |
| Application Status Report          | Highest Educational Qualification<br>Graduate | Specialization<br>Computer skill        | Work Experience<br>2 years |   |
|                                    | Occupation<br>Application Supporting Engineer | Employment Status<br>Full Time Employed | Mobile No.<br>6207152099   |   |

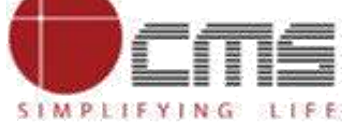

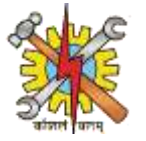

#### Scroll down, enter a comment, and then click either approve or reject.

| ×                                                | Directorate Of Employment & | & Training    |                      |
|--------------------------------------------------|-----------------------------|---------------|----------------------|
|                                                  | Paula                       | Patria Satian | Phowan               |
| <b>a</b>                                         | Pincode                     | Country       | Contact No.          |
| Det Hq Emp                                       | 800001                      | India         | 6207152099           |
| HQ Employment<br>Last Login: 17-01-2025 13:02:32 | Contact Email               |               |                      |
| Dashboard                                        | aishwaryasingh 8093@gmail.  | com           |                      |
| Job Fair Management                              | Approver Comment *          |               |                      |
|                                                  | Approve                     |               |                      |
| 🗟 Establishment Report                           | 1                           |               |                      |
| Application Status Report                        |                             |               | Approve              |
| Write comn                                       | ient                        |               |                      |
| here.                                            |                             |               |                      |
|                                                  |                             |               | Click here to either |
|                                                  |                             |               | approve or reject.   |

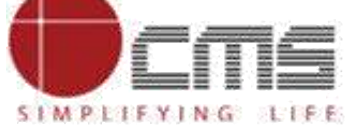

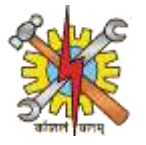

Once you click "Approve," a message will appear at the bottom of the page confirming that your request completed successfully

| ×                                                              | Directorate Of Employmer | nt & Training                   |              |             | Ċ      |
|----------------------------------------------------------------|--------------------------|---------------------------------|--------------|-------------|--------|
| 3                                                              | Mentor Registration List |                                 |              |             |        |
| Det Hq Emp<br>HQ Employment<br>Last Login: 17-01-2025 13:02:32 | From Date *              | To Date *                       |              |             |        |
| Dashboard                                                      | dd-mm-yyyy               | dd-mm-yyyy                      |              |             |        |
| 🛱 🛛 Job Fair Management 🚿                                      |                          |                                 |              |             | Search |
| Registration List V<br>Establishment Report                    | Search Result appear sa  | sage will<br>ying your          |              |             |        |
| Application Status Report                                      | Show 10 V Succes         | ompleted<br>sfully              |              | Search:     |        |
|                                                                | Registration No          | <ul> <li>Mentor Name</li> </ul> | ≎ State Name | District    | ٥      |
| Success: Your request completed successfully.                  | ×                        | Abhishek Panday                 | Bihar        | Muzaffarpur |        |

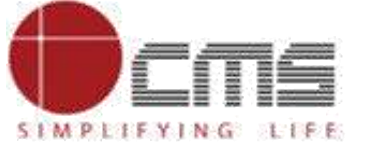

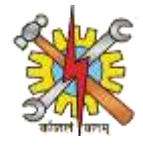

Once DET HQ approve the registration form then go to the sign in form and login as Entrepreneurial Mentor by using default password DetDF1p@.

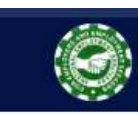

Directorate Of Employment & Training

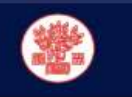

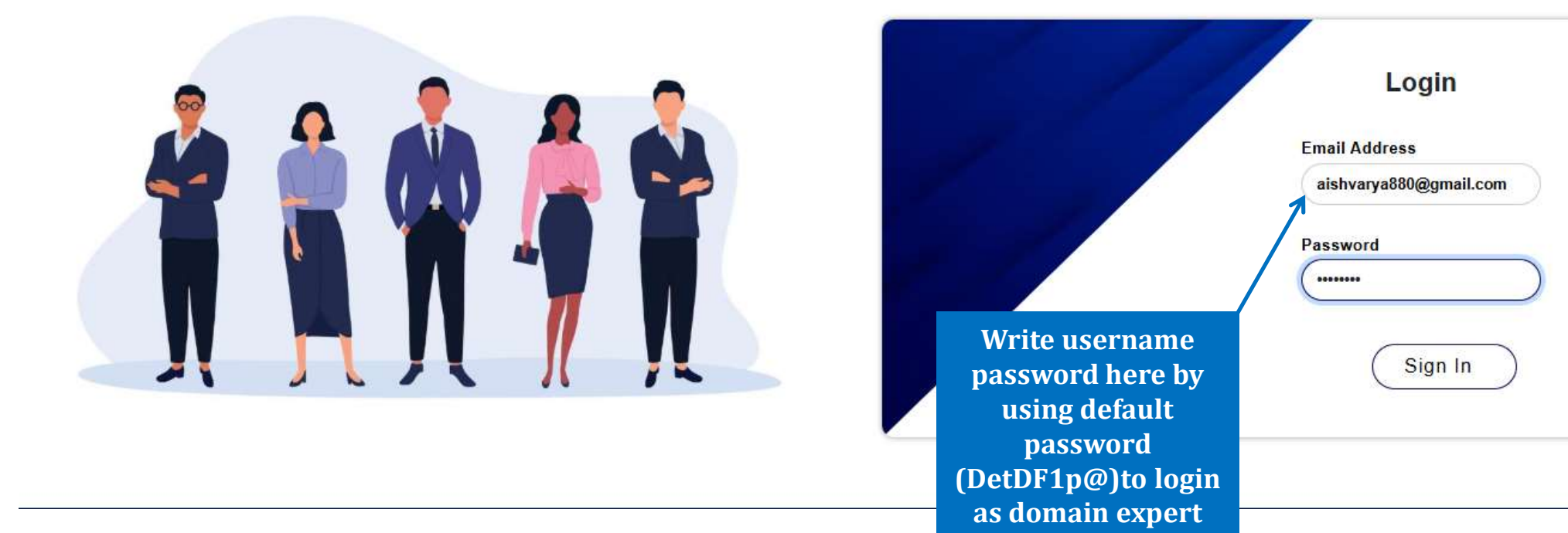

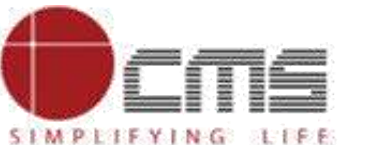

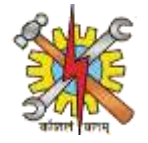

After logging in as an employer, you will be directed to a page where you need to set a new password.

| Directorate Of En | nployment & Training |       |  |
|-------------------|----------------------|-------|--|
|                   | Change Password      | en-US |  |
|                   |                      |       |  |
|                   | Password             |       |  |
|                   |                      |       |  |
|                   | Reenter Password     |       |  |
|                   |                      |       |  |
|                   |                      |       |  |
|                   | Save Cancel          |       |  |

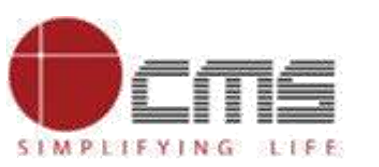

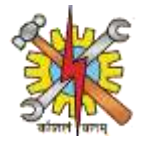

Once you have updated your password, you will be taken to the Entrepreneurial Mentor dashboard.

| ×                                                                             | Directorate Of Employment & Training                                        |
|-------------------------------------------------------------------------------|-----------------------------------------------------------------------------|
| Sachin Tendulkar<br>Entrepreneurial Mentor<br>Last Login: 03-03-2025 12:24:53 |                                                                             |
| Dashboard                                                                     |                                                                             |
| O Personal Info V                                                             |                                                                             |
| Appointment List                                                              |                                                                             |
| Slot Scheduling                                                               |                                                                             |
| Rejected Appointments                                                         |                                                                             |
| Application Status Report                                                     |                                                                             |
|                                                                               |                                                                             |
|                                                                               |                                                                             |
| https://detjob.cmsuat.co.in/group/guest/dash                                  | © Copyright DET   BIHAR .All right reserved by CMS Computers India Pvt. Ltd |

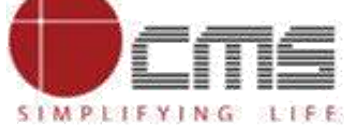

SIMPLIFYING LIFE

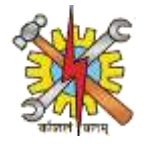

# After personal information, there will be a section displaying a list of scheduled appointments.

| ×                                                                             | Directorate Of Employment & Training |                  |                           |                     |                           |            |                   |
|-------------------------------------------------------------------------------|--------------------------------------|------------------|---------------------------|---------------------|---------------------------|------------|-------------------|
| Sachin Tendulkar<br>Entrepreneurial Mentor<br>Last Login: 03-03-2025 12:24:53 | Appointme                            | nts<br>✓ entries |                           |                     | Search                    |            |                   |
| Dashboard                                                                     | SI.No                                | Student Name     | Email                     | Appointment Date    | Schedule Time             | Status     | Remark 🕴          |
| O Personal Info 🗸                                                             | 1                                    | madhav jha       | madhav.jha.1024@gmail.com | 04-03-2025          | 09:00 - 18:49             | Approved   |                   |
| Appointment List                                                              | Click                                | here             |                           |                     |                           | Previous   | 1 Next            |
| Application Status Report                                                     |                                      |                  |                           |                     |                           |            |                   |
|                                                                               |                                      |                  |                           | © Copyright DET   E | BIHAR .All right reserved | by CMS Com | outers India Pvt. |

SIMPLIFYING LIFE

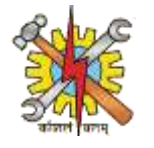

Following that, there is a slot scheduling section where you can book available slots and view the ones that have already been reserved. On that page, there is an option to review the actions taken; click on it.

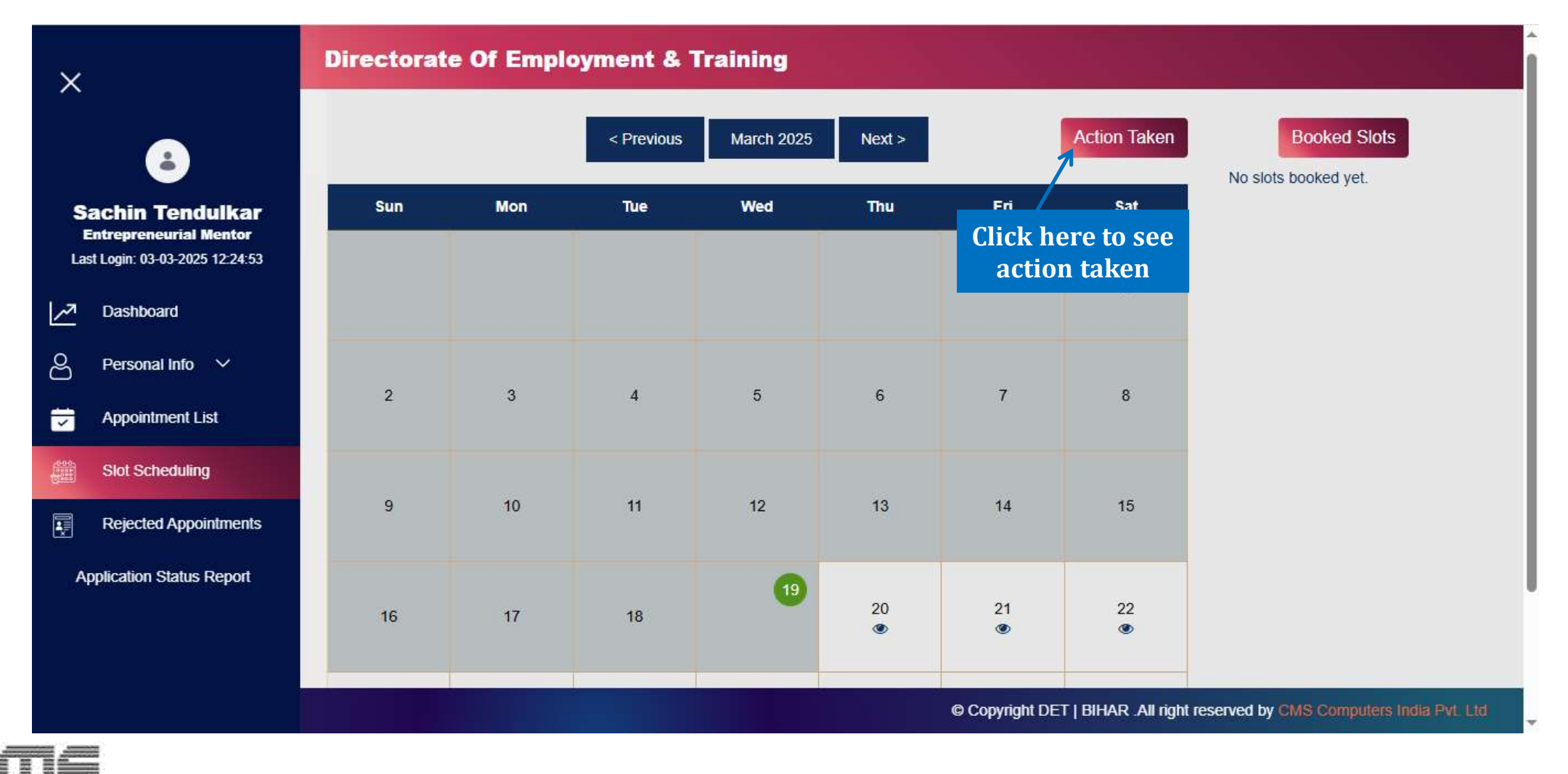

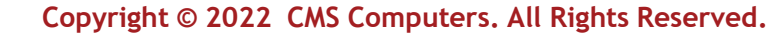

SIMPLIFYING LIFE

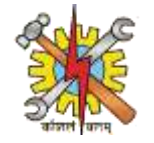

# After selecting "Action Taken," you will be redirected to a page displaying the list of student requests.

| ×                                                                             | Directorate Of Employment & Training                                                              |
|-------------------------------------------------------------------------------|---------------------------------------------------------------------------------------------------|
| Sachin Tendulkar<br>Entrepreneurial Mentor<br>Last Login: 03-03-2025 12:24:53 | Student Request List         Show 10 • entries         Search:                                    |
| Z Dashboard                                                                   | SI.No Student Name Email Contact No Appointment Date Start Time Kend Time Kendrice Remarks Action |
| O Personal Info 🗸                                                             | No Record Found                                                                                   |
| Appointment List                                                              | Showing 0 to 0 of 0 entries Previous Next                                                         |
| Slot Scheduling                                                               |                                                                                                   |
| Rejected Appointments                                                         |                                                                                                   |
| Application Status Report                                                     |                                                                                                   |
|                                                                               |                                                                                                   |
|                                                                               |                                                                                                   |
|                                                                               | © Copyright DET   BIHAR .All right reserved by CMS Computers India Pvt.                           |

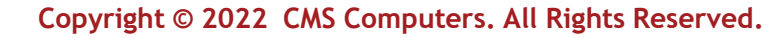

SIMPLIFYING LIFE

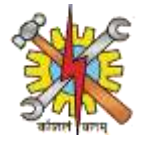

#### Next, select the "Rejected Appointments" option to view a list of declined appointments.

| ×                                                                             | Directorate Of Employment & Training                                        |
|-------------------------------------------------------------------------------|-----------------------------------------------------------------------------|
| Sachin Tendulkar<br>Entrepreneurial Mentor<br>Last Login: 03-03-2025 12:24:53 | Rejected Appointments         Show 10 v entries         Search:             |
| Z Dashboard                                                                   | SI.No Student Name Email Appointment Date Schedule Time Status Remark       |
| ♀ Personal Info ∽                                                             | No Record Found                                                             |
| Appointment List                                                              | Showing 0 to 0 of 0 entries Previous Next                                   |
| Slot Scheduling Rejected Appointments                                         | Click here to see<br>rejected<br>appointments list                          |
| Application Status Report                                                     |                                                                             |
|                                                                               |                                                                             |
| ps://detjob.cmsuat.co.in/group/guest/reje                                     | © Copyright DET   BIHAR .All right reserved by CMS Computers India Pvt. Ltr |

SIMPLIFYING LIFE

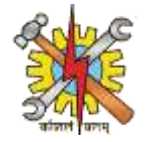

Then, navigate to the "Application Status Report" section, select it, and enter the required details to check the status of an application.

| ×                                                                             | Directorate Of Employment & Training | g ()                                                                    | ψ   |
|-------------------------------------------------------------------------------|--------------------------------------|-------------------------------------------------------------------------|-----|
| ٨                                                                             | Application Status Report            |                                                                         |     |
| Sachin Tendulkar<br>Entrepreneurial Mentor<br>Last Login: 03-03-2025 12:24:53 | From Date                            | To Date                                                                 |     |
| Z Dashboard                                                                   | dd-mm-yyyy                           | dd-mm-yyyy 🗖 Fill all these                                             |     |
| O Personal Info V                                                             | Application No                       | details                                                                 |     |
| 🕁 Appointment List                                                            |                                      |                                                                         | 11  |
| Slot Scheduling                                                               | Status<br>Pending V                  | Register As                                                             | 11  |
| Rejected Appointments                                                         |                                      | Search                                                                  |     |
| Application Status Report                                                     |                                      | Click here to search                                                    |     |
|                                                                               | Search Result                        |                                                                         |     |
|                                                                               |                                      | © Copyright DET   BIHAR .All right reserved by CMS Computers India Pvt. | Lid |

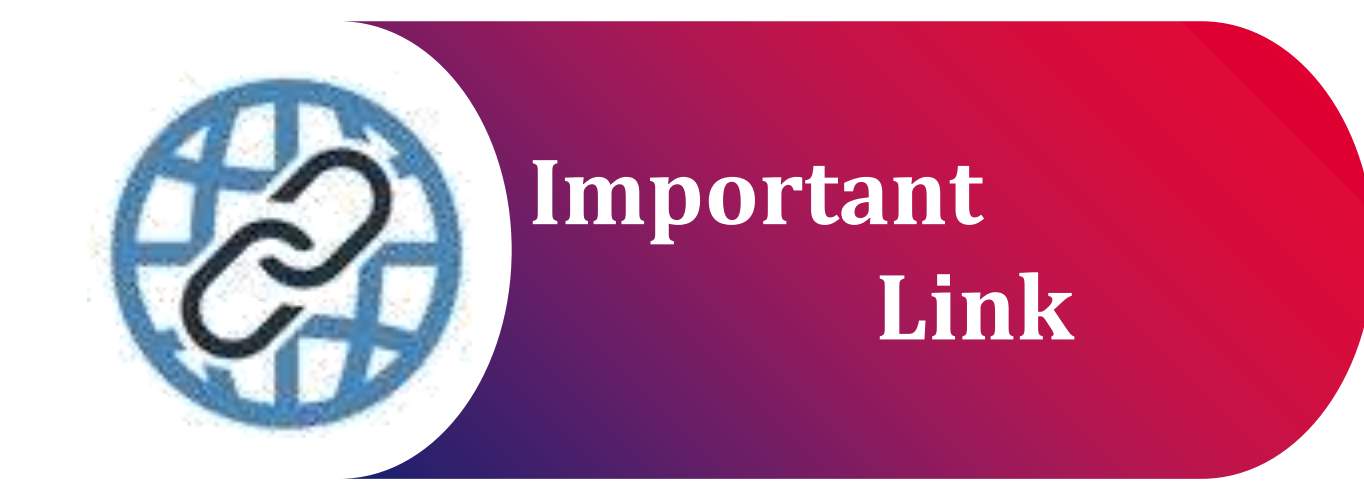

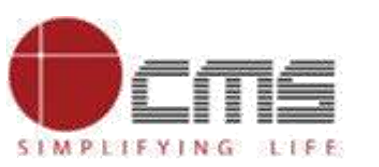

Important Portal Link (Temporary)

Index/Home Page of Directorate:

http://3.108.109.78:8080/content/home/index.html

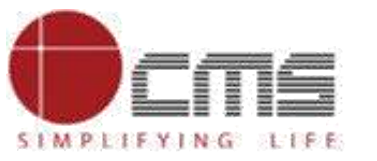

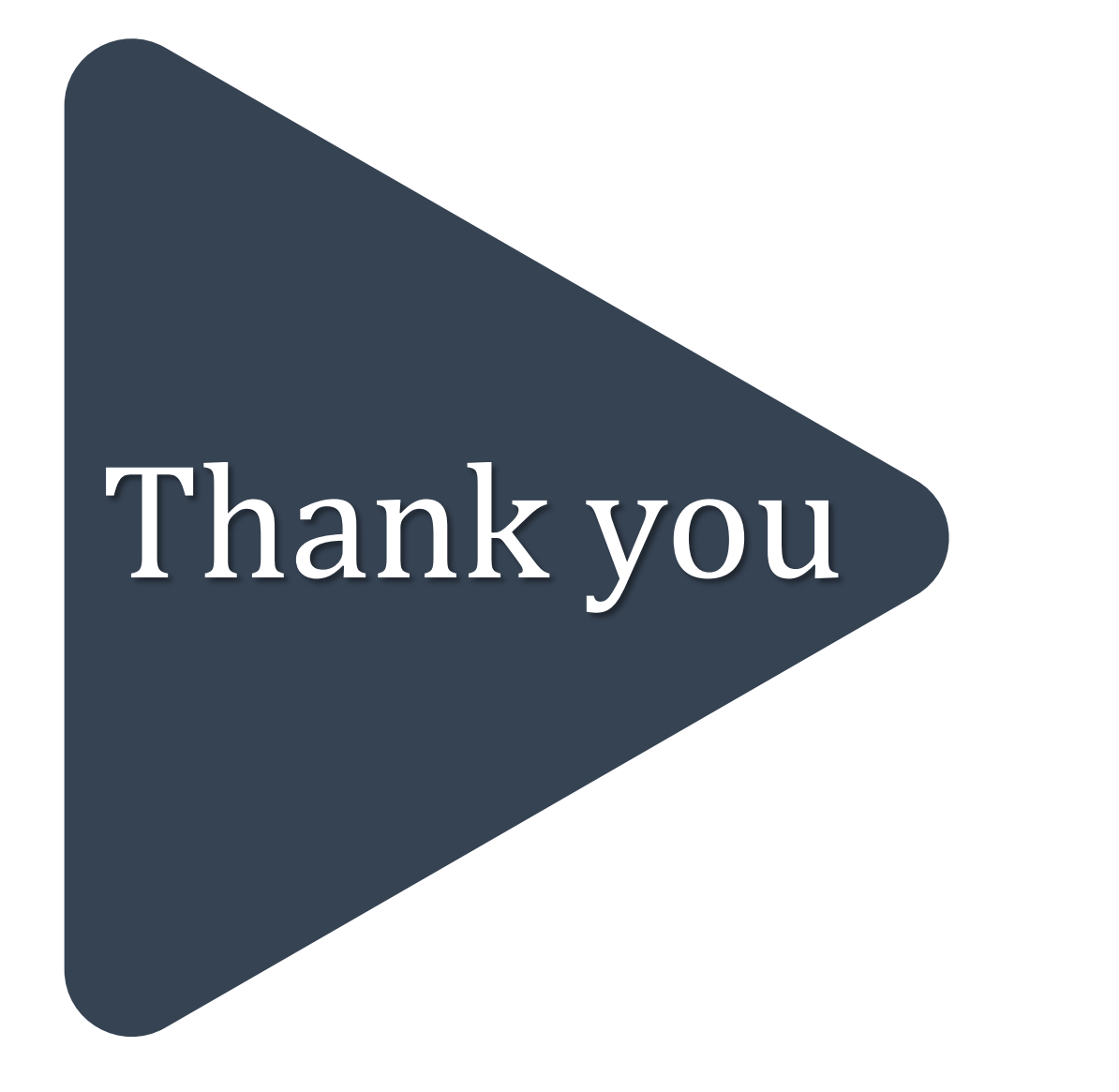